## 電気工事士免状申請手数料のオンライン決済のご案内

パソコン、スマートフォン等から利用する手続き(長崎県電子申請システム)にアクセス します。

·手続き名:電気工事士免状交付手数料納付

·利用時の接続先(URL):

https://apply.e-tumo.jp/pref-nagasaki-u/offer/offerList\_detail?tempSeq=7481

| ● 長崎                                                              | 県 電子 <mark>申請シ</mark> ステム           | <ul><li>2 ログイン</li><li>利用者登録</li></ul> | ·QR コード |
|-------------------------------------------------------------------|-------------------------------------|----------------------------------------|---------|
| <ul> <li>         ・重請団体選択         ・         ・         ・</li></ul> | 印請書ダウンロード     明込内容照会     小 職責要名検証   | <b>善</b> 予約手続き                         |         |
| 利用者ログイン                                                           | 手続き申込                               |                                        |         |
| 手続き名<br>受付時期                                                      | 電気工事士免状交付手数料納付<br>2024年9月20日10時00分~ |                                        |         |
|                                                                   | 利用者登録せずに申し込む方はこ                     | ちら> 利用者要様される方はこちら                      |         |

「利用者登録をせずに申し込む方はこちら」のボタンをクリックします。

「手続き申込」画面の「利用者 ID 入力」で連絡先メールアドレスを入力し、「完了する」をクリックします。

|                                                                                                    | 手続                                                                                                    | き申込                                                                          |                                                       |
|----------------------------------------------------------------------------------------------------|----------------------------------------------------------------------------------------------------|------------------------------------------------------------------------------|-------------------------------------------------------|
| Q 手続き選択をする                                                                                               | > メールアドレスの確認                                                                                                    | 🖉 内容を入力する                                                                    | 🛷 申し込みをする                                             |
|                                                                                                    |                                                                                                    |                                                                              |                                                       |
| 利用者ID人力                                                                                                  |                                                                                                    |                                                                              |                                                       |
| 気工事業登録申請手数料納                                                                                             | 付                                                                                                    |                                                                              |                                                       |
| されにシービスし、残りの備<br>また、注意メール対策等を行<br>い。<br>上記の対策を行っても、申込<br>なお、送信元のメールアドレ<br>最後に、携帯電話のメールア<br>受信が可能な設定に変更して | we2-00 CHARGE 3 2世 CVに20%<br>っている場合には、「test-pref-nagasak<br>画面のURLを記載したメールが医信されて?<br>スに返信しても聞い合わせには対応できまし<br>え、初期協定でURLリンク付きメールを拒<br>ください。 | i@apply.e-tumo.jpj からのメール受<br>来ない場合には、別のメールアドレスを<br>さん<br>香する設定をされている場合がございま | 偏か可能な設定に変更してくださ<br>使用して申込を行ってください。<br>すので、その場合も同様にメール |
| 連絡先メールアドし                                                                                                | レスを入力してください 🌌                                                                                                    | 須                                                                            |                                                       |
|                                                                                                    |                                                                                                    |                                                                              |                                                       |
|                                                                                                    | フ (な沙田) たしカレア/                                                                                                    |                                                                              |                                                       |
| 理格元メールアトし                                                                                                | へ(唯記用)を入力して、                                                                                                    |                                                                              |                                                       |
|                                                                                                    |                                                                                                    |                                                                              |                                                       |

電子申請システムから登録したメールアドレス宛に「連絡先アドレス確認メール」が 自動送信されます。

メールに記載されている URL にアクセスし、画面に従って、必須事項を入力しま す。必須事項をすべて入力後、画面下の「確認へ進む」をクリックします。

|                | 手続き         | 申込        |           |
|----------------|-------------|-----------|-----------|
| ♀ 手続き選択をする     | メールアドレスの確認  | ● 内容を入力する | 💎 申し込みをする |
|                |             |           |           |
| 申込             |             |           |           |
|                |             |           | ]         |
| 選択中の手続き名: 電気工業 | 事士免状交付手数料納付 |           | 間合せ先 +開く  |
|                |             |           |           |
| 申請者情報          |             |           |           |
|                | _           |           |           |
| 氏名(フリガナ) 必須    |             |           |           |
| ж              | 名           |           |           |
| 氏名 必須          |             |           |           |
| £              | 名           |           |           |

| 住所必須                                                                                                    |
|----------------------------------------------------------------------------------------------------|
| 住所                                                                                                    |
| 電話番号 必須                                                                                                    |
| 电話番号                                                                                                    |
| メールアドレス 必須                                                                                                    |
| メールアドレス                                                                                                    |
| 申請の種類 必須                                                                                                    |
| <ul> <li>新規交付</li> <li>再交付</li> </ul>                                                                                                    |
| ●書換え                                                                                                    |
| 選択解除                                                                                                    |
| 免許の種類 必須                                                                                                    |
| <ul> <li>第1種</li> <li>第2種</li> </ul>                                                                                                    |
| 選択解除                                                                                                    |
| 合格番号 必須 選択肢の結果によって入力条件が変わります                                                                                                    |
| 試験結果通知書に記載された合格番号を入力してください。                                                                                                    |
| <b>牛年日日 必須</b> 選択肢の結果によって入力条件が変わります                                                                                                    |
| () カレンダー                                                                                                    |
| 納付情報                                                                                                    |
| 納付額 必須                                                                                                    |
| <ul> <li>納付方法は、クレジットカード、PayPay、au PAY、d払いから選択できます。</li> <li>お支払いの確認が取れ次第、手続きの担当課による審査が行われます。</li> <li>申込後、申込内容照会からお支払いを行ってください。</li> <li>自動計算式のため入力不要です。</li> <li>¥ 0</li> <li>2024年12月17日までにお支払ください。</li> </ul> |
| 確認へ進む >                                                                                                    |

電子申請システムから「申込完了通知メール」が自動送信されます。

メールに記載されている「申込内容照会 URL」にアクセスし、メール本文に記載の 「整理番号」及び「パスワード」を入力し、画面下の「照会する」をクリックします。

|   | 申込内容照会                                                                              |  |  |
|---|-------------------------------------------------------------------------------------|--|--|
|   | 申込照会                                                                                |  |  |
| F | 整理番号を入力してください                                                                       |  |  |
|   | 申込完了画面、通知メールに記載された<br>整理番号をご入力ください。                                                 |  |  |
|   | パスワードを入力してください                                                                      |  |  |
|   | 申込完了画面、過知メールに記載された<br>パスワードをご入力ください。                                                |  |  |
|   | 整理番号は半角数字、パスワードは半角英数字(英字:大文字・小文字)で入力して下さい。<br>前後にスペースが入ると正しく認識されず、照会できませんのでご注意ください。 |  |  |
|   | ログイン後に申込を行われた方は、ログインしていただくと、 整理番号やバスワードを使用せずに照会できます。                                |  |  |
|   | 照会する >                                                                              |  |  |

「申込詳細」画面が表示されるので、「納付情報」の「オンライン決済」欄をクリック します。

|                                                       | 申込内容照会                                                                                                    |         |
|-------------------------------------------------------|----------------------------------------------------------------------------------------------------|---------|
| 申込詳細                                                  |                                                                                                    |         |
| 申込内容を確認してください。                                        |                                                                                                    |         |
| 手続き名                                                  | ○○許可申請・更新手数料の納付手続き                                                                                                    |         |
| 整理番号                                                  | 139413617116                                                                                                    |         |
| 処理状況                                                  | 処理待ち                                                                                                    |         |
| 処理履歴                                                  | 2024年9月24日9時45分 申込                                                                                                    |         |
| 納付情報<br>— <u>——————</u> ————————————————————————————— |                                                                                                    | 最新データ表示 |
| オンライン決済<br>                                           | Omni Payment Gateway<br>(NTTデータ決済代行) で<br>お支払いされる方はごちら                                                                                                    |         |
| 支払可能期限                                                | 2024年10月04日                                                                                                    |         |
| 納付額                                                   | ¥3,000                                                                                                    |         |
| 納付済額                                                  |                                                                                                    |         |
| 納付状況                                                  | 未払い<br>お支払いから納付状況の反映までに時間がかかる場合があります。<br>納付状況が変わらない場合は、時間をおいて再度ご確認ください。<br>※最新の納付情報を確認する場合は、「最新データ表示」ボタンを押してください。<br>1時間以上納付状況が変わらない場合は、<br>お手数ですが画面下部に記載の問合わせ先までご連絡をお願いします。 |         |
| 納付日                                                   |                                                                                                    |         |

「決済方法選択」画面が表示されるので、決済方法を選択後、画面中央の「同意事 項」を確認し、「同意する」にチェックをして、画面下の「支払へ進む」をクリックしま す。 「同意事項」欄は最後まで確認(スクロール)が必要です。

| 申込内容照会                                                                                             |  |
|----------------------------------------------------------------------------------------------------|--|
| 決済方法選択                                                                                             |  |
| ○ クレジットカード                                                                                         |  |
| РауРау                                                                                             |  |
| 🔿 au PAY                                                                                           |  |
| ⊖ d≇∕r/                                                                                            |  |
| () コンビニ決済                                                                                          |  |
|                                                                                                    |  |
| <同意审项>                                                                                             |  |
| 20. 手数料の納付日の扱いについて<br>ロ 「16. 独立行政法人との納付契約の成立時点」に定める納付契約の成立をもって、ご利用者様は独立行政法人に手数料を納付したものと<br>みなされます。 |  |
| □ 同意する                                                                                             |  |
| プライバシーポリシーについては <u>ごちら(Omni Payment Gatewayサイト)</u>                                                |  |
| 上記の内容をご確認の上、ご同意いただける場合<br>「同意する」にチェックをして、「支払へ進む」をクリックしてください。                                       |  |
| (< 詳細へ戻る 支払へ進む >)                                                                                  |  |
|                                                                                                    |  |

支払い画面が表示されるので、画面の指示に従って入力等を行い、支払います。

選択した決済方法により、表示される支払い画面の内容が異なります。

<u>【支払い画面:その1】決済方法で「クレジットカード」を選択した場合</u>

「クレジットカード情報入力」画面で情報を入力し、画面下の「確認へ進む」をクリック します。

| 申込内容照会                                                     |               |  |  |
|------------------------------------------------------------|---------------|--|--|
| クレジットカード情                                                  | 報入力           |  |  |
| 納付内容                                                       | ○○許可申請・更新手数料  |  |  |
| 納付金額                                                       | ¥3,000        |  |  |
| <b>カード番号 必須</b><br>ハイフン(-)抜きで数字のみご記入ください。                  |               |  |  |
|                                                            |               |  |  |
| ー <sup>月</sup> / <sup>年</sup><br>セキュリティコード <mark>必須</mark> |               |  |  |
|                                                            |               |  |  |
| (<                                                         | 選択へ戻る 確認へ進む > |  |  |

「決済確認」画面が表示されるので、内容を確認し、問題ない場合は画面下の 「支払う」をクリックします。

| 申込内容照会               |                    |  |  |
|----------------------|--------------------|--|--|
| 決済確認                 |                    |  |  |
| 以下の内容でお支払いしてよろしいですか? |                    |  |  |
| 納付內容                 | ○○許可申請•更新手数料       |  |  |
| 納付金額                 | ¥3,000             |  |  |
| クレジットカード情報           |                    |  |  |
| カード番号                | **************1234 |  |  |
| 有効期限                 | 12月/20年            |  |  |
| < 入力へ戻る 支払う >)       |                    |  |  |

【支払い画面:その2】決済方法で「PayPay」「au Pay」「d 払い」を選択した場合 「決済確認」画面が表示されるので、内容を確認し、問題ない場合は画面下の 「支払う」をクリックし、画面の指示に従って決済します。

| 申込内容照会                                |              |  |  |
|---------------------------------------|--------------|--|--|
| 決済確認                                  | 決済確認         |  |  |
| 以下の内容でお支払いしてよろしいですか?                  |              |  |  |
| 納付內容                                  | ○○許可申請・更新手数料 |  |  |
| 納付金額                                  | ¥3,000       |  |  |
| PayPayによるお支払い                         |              |  |  |
| く         選択へ戻る         支払う         > |              |  |  |

【支払い画面:その3】決済方法で「コンビニ決済」を選択した場合

「コンビニ決済情報入力」画面が表示されるので、画面で情報を入力し、画面下の「確認へ進む」をクリックします。

| コンビニ決済情報入力    |                |  |
|---------------|----------------|--|
| 納付内容          | 電気工事業登録申請手数料   |  |
| 納付金額          | ¥22,000        |  |
| 支払先コンビニ。 参    | A              |  |
| ご利用になるコンビニエン  | スストアを選択してください。 |  |
| セブン・イレブン      | $\sim$         |  |
| セブン・イレブン      |                |  |
| ファミリーマート      |                |  |
| ミニストップ        | ください。          |  |
| セイコーマート       |                |  |
| デイリーヤマザキ<br>氏 |                |  |
| 電話番号 必須       |                |  |
| 電話番号          |                |  |
| メールアドレス 🏄     |                |  |
| メールアドレス       |                |  |
| メールアドレス(確     | 認用) 多須         |  |
| メールアドレス       |                |  |
| <             | 選択へ戻る 確認へ進む >  |  |

「コンビニ決済申込確認」画面が表示されるので、内容を確認し、問題ない場合は画面

下の「申込む」をクリックします。

| 申込内容照会                         |                     |  |  |
|--------------------------------|---------------------|--|--|
| コンビニ決済申込確                      | コンビニ決済申込確認          |  |  |
|                                | 以下の内容で申込をしてよろしいですか? |  |  |
| 納付内容                           | 电気工事典登録申请手数科        |  |  |
| 納付金額                           | ¥22,000             |  |  |
| 支払先コンビニ                        | セブン・イレブン            |  |  |
| お客様情報                          |                     |  |  |
| 氏名                             | 長崎 太郎               |  |  |
| 電話衛号                           |                     |  |  |
| メールアドレス                        |                     |  |  |
| く         入力へ戻る         申込む >> |                     |  |  |

「受付完了」画面に移動し、コンビニ決済で必要となる情報(番号等(選択されるコン ビニごとに情報は異なります))が表示されます。コンビニ決済で必要となる情報は メールで送信されますが、念のため、メモをしておいてください。

コンビニ決済で必要となる情報は以下の通りです。

・セブンイレブン は込票番号又は「払込票を表示」をクリックすると表示 されるページを印刷

- ·ファミリーマート :第1番号、第2番号
- ・ローソン、ミニストップ:受付番号、確認番号
- ・セイコーマート :受付番号
- ・デイリーヤマザキ :決済番号

各コンビニでのお支払いの流れは、別紙「各コンビニでのお支払いの流れ」をご確 認ください。

支払い済であることを確認のうえ、申請書の記載欄に「整理番号」を記入して電気工事士免状申請書類一式を長崎県電気工事業工業組合へ提出します。

納付申込の整理番号は記載誤りがあると納付の確認ができませんので、誤り がないかよく確認して記載してください。

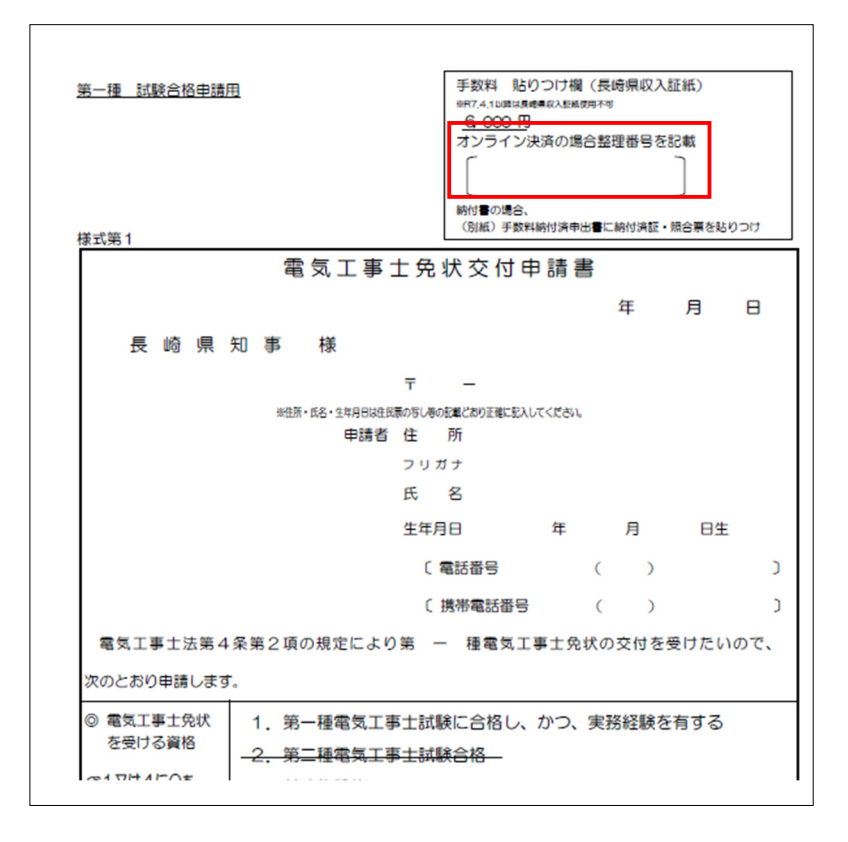